## ТТК Банка е-банк упатство – Потпишување налози со токен

Во случај кога не е можно користење на **Internet Explorer** (верзија 11) или **Microsoft Edge** (во Internet Explorer mode) тогаш може да се потпишуваат електронски налози во кој било интернет прегледувач со токен.

Тоа може да се направи ако се има валидно регистриран софтверски токен за **Android мобилен уред** (моментално не може да се користи оваа функционалност на iPhone уреди).

Преглед и поднесување на барање на софтверски токен може да се направи на линкот достапен под Барања -> Барање за издавање на софтверски токен.

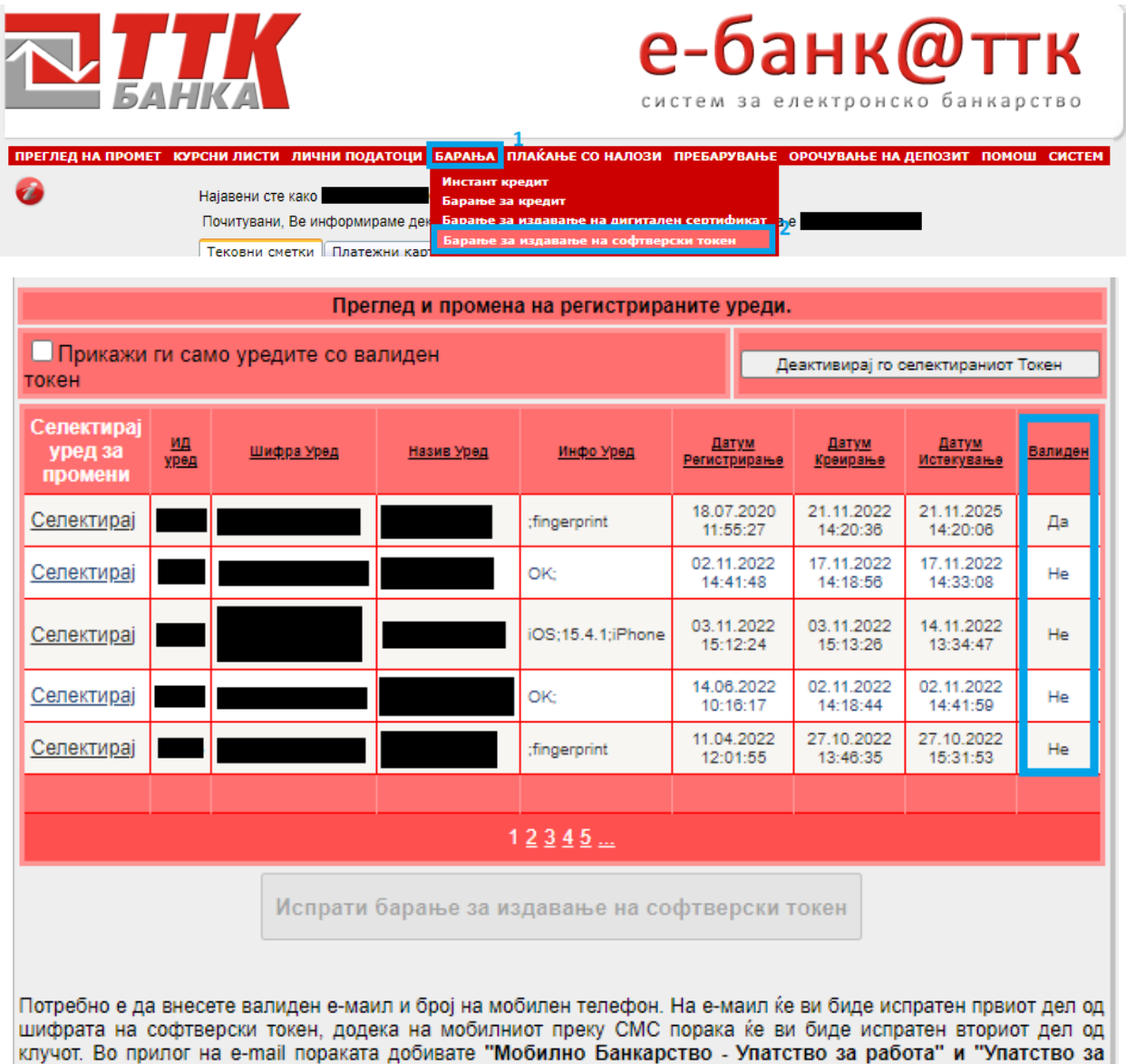

инсталирање на соодветен Токен на Мобилното Банкарство на ТТК Банка". За активирање на токенот потребно е потпишување на Барањето за пријавување и негова достава во некоја од експозитурите на банката. Електронските налози што може да се потпишуваат на овој начин се: **ПП-30**, **ПП-50** и **општи формулари**. За тоа да се направи потребно е при потпишување на налог или општ формулар да се одбере опцијата **ОТП Токен во Начин на потпишување**.

| Начин на потпишување 💿 ТТК Сертификат О Т | эн ООТП Токен |
|-------------------------------------------|---------------|
|-------------------------------------------|---------------|

Кога ќе се одбере опцијата ќе појави уредот со валидно регистриран софтверски токен и потребно е да се **селектира** заедно со налозите кои сакате да ги потпишете. Потоа се **внесува** генерираниот ОТП токен и се кликнува на Потпиши ги избраните налози.

| Изберете ПП30 или ПП50 налог за реализација:           |                        |                              |                                  |                                  |                            |                                     |                           |                           |                          |
|--------------------------------------------------------|------------------------|------------------------------|----------------------------------|----------------------------------|----------------------------|-------------------------------------|---------------------------|---------------------------|--------------------------|
| Селектирај ги сите                                     | Деселект               | ирај ги сите                 |                                  |                                  |                            |                                     |                           |                           |                          |
| Избери<br>налози за<br>реализација                     | <u>ембг к</u>          | реатор На<br>налог           | <u>Сметка на</u><br>налогодавач  | <u>Цел на</u><br>д <u>ознака</u> | <u>Назив на примач</u>     | <u>Сметка на пр</u>                 | имач Износ<br><u>МК</u> Д | Д <u>атум на</u><br>налог | <u>Начин</u>             |
|                                                        |                        | ппзо                         |                                  | 930-<br>Останати<br>плаќања      |                            |                                     | 10,00                     | 22.11.2022                | 0                        |
|                                                        |                        |                              |                                  |                                  |                            |                                     |                           |                           |                          |
| Сумата на моментално избраните налози е: 10,00         |                        |                              |                                  |                                  |                            |                                     |                           |                           |                          |
|                                                        |                        | Избе                         | рете ПП53 нало                   | ог за реалі                      | изација:                   |                                     |                           |                           |                          |
| Нема креирани налози                                   |                        |                              |                                  |                                  |                            |                                     |                           |                           |                          |
|                                                        | Ста                    | тус на налоз                 | ите избрани за                   | потпишуе                         | зање и реализ              | ација                               |                           |                           |                          |
| Тип налог                                              |                        | Сер                          | иски број                        |                                  | Стат                       | Статус                              |                           | Потпишан                  |                          |
| ППЗО                                                   |                        |                              |                                  |                                  |                            | HE                                  |                           | E                         |                          |
|                                                        |                        |                              |                                  |                                  |                            |                                     |                           |                           |                          |
| Активни уреди преку кои може да се генерира ОТП токен. |                        |                              |                                  |                                  |                            |                                     |                           |                           |                          |
| Селектир го уред                                       | <u>1Д уред</u>         | <u>Шифра Уред</u>            | Назив У                          | Иред                             | <u>Инфо Уред</u>           | <u>Датум</u><br><u>Регистрирање</u> | <u>Датум Креирањ</u>      | е <u>Дату</u><br>Истеку   | <u>/М</u><br><u>вање</u> |
| Селектирај                                             |                        |                              | samsung SM-/                     | A715F                            | ;fingerprint               | 18.07.2020<br>11:55:27              | 21.11.2022<br>14:20:36    | 21.11.3<br>14:20          | 2025<br>):06             |
|                                                        |                        |                              |                                  |                                  |                            |                                     |                           |                           |                          |
| Начин на потпишување                                   |                        | O TTK Cep                    | гификат О <b>Т</b> ок            | ен 🔍 ОТГ                         | 1 Токен                    | Вне                                 | сете го пинот н           | а токенот                 | 4                        |
|                                                        |                        |                              |                                  |                                  |                            |                                     |                           |                           |                          |
| Потпиши ги избраните н                                 | налози                 |                              |                                  |                                  |                            |                                     |                           |                           |                          |
| ОД табелата погоре, се<br>да ги деактивирате неп       | лектирајт<br>отребните | е го уредот<br>е уреди од ме | со кој ќе го ге<br>енито: Барања | нерирате<br>а за издав           | ОТП Токеног<br>ање на софт | n! За погол<br>верски ток           | ема преглед<br>ен.        | ност, мо                  | же                       |
| Избран е налог со број:                                |                        | 1збриши го н                 | алогот                           |                                  |                            |                                     |                           |                           |                          |

ОТП токенот се генерира во **мобилната апликација**, на почетното мени што се отвара при пуштање на апликацијата, **во горниот десен ќош на менито** — на копчето со стрелка што покажува на десно.

Се внесува **ПИН-от** кој е врзан со **регистрираниот софтверски токен** на мобилниот уред и се кликнува на копчето **Процесирај** за да се добие потребниот ОТП токен. ОТП токенот има **рок од една минута** и потребно да се внесе пред да истече рокот за да биде успешно потпишувањето.

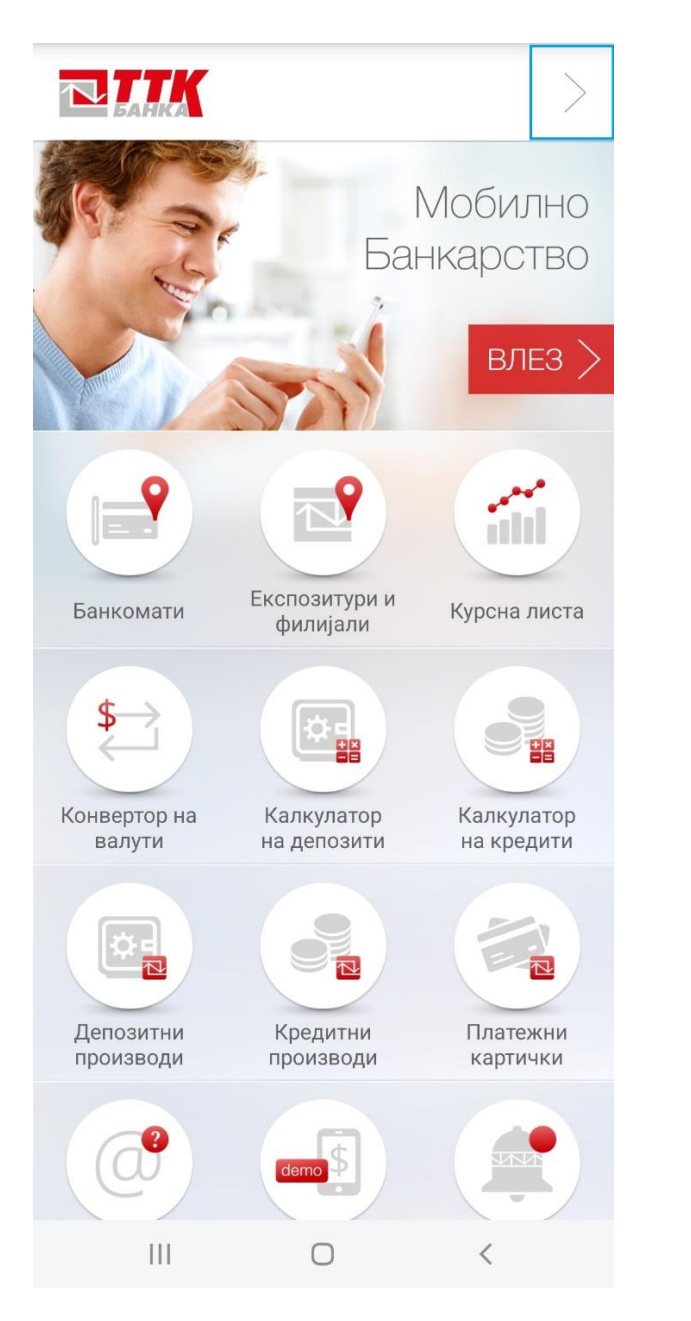

| <                  | (                                                      | Опции на апл                                         | икацијата      |
|--------------------|--------------------------------------------------------|------------------------------------------------------|----------------|
| <b>Г</b> отретокен | Најавувај ме с<br>бно е да имате ре<br>за да можете да | о пин код!<br>егистрирано софт<br>се најавувате со г | верски<br>лин! |
| Генер              | рирај ОТР                                              |                                                      | >              |
|                    | Оневозможи м                                           | иузика                                               |                |
| Изберете           | ∋ јазик                                                |                                                      |                |
|                    | МАКЕДОНСКИ                                             | I                                                    |                |
|                    | SHQIP                                                  |                                                      |                |
|                    | ENGLISH                                                |                                                      |                |
|                    |                                                        |                                                      |                |
|                    |                                                        |                                                      |                |
|                    |                                                        |                                                      |                |
|                    |                                                        |                                                      |                |
|                    |                                                        |                                                      |                |
|                    |                                                        |                                                      |                |
|                    | 111                                                    | 0                                                    | <              |

| <                                         | Потпишување | <                               | Потпишување                         |
|-------------------------------------------|-------------|---------------------------------|-------------------------------------|
| Внесете РІN за пристап до<br>Внесете овде | откажи      | Вашиот ОТР ТОК<br>38<br>потпиши | EN за потпишување<br>3004<br>откажи |

Кога успешно ќе биде потпишан налогот, се кликнува на копчето **Реализирај ги избраните налози**, за да налозите бидат испратени за реализација. Ако потпишувањето е неуспешно и се јави порака дека токенот не се совпаѓа и не е точен, треба да се осигура дека **се користи точниот мобилен уред** со софтверски токен, и да се запази да се генерира токенот и **искористи во рок од една минута**.

| Начин на потпишување           | О ТТК Сертификат О Токен                | Внесете го пинот на токенот |
|--------------------------------|-----------------------------------------|-----------------------------|
|                                |                                         |                             |
| Потпиши ги избраните налози    |                                         |                             |
| Реализирај ги избраните налози |                                         |                             |
| ПОТПИШУВАЊЕТО Е ЗАВРШЕНО,      | НАЛОЗИТЕ МОЖЕ ДА СЕ ПУШТАТ НА РЕАЛИЗАЦІ | ИЈА                         |
| 1збран е налог со број:        | Избриши го налогот                      |                             |